## トラブル相談Navi 登録フロー・利用マニュアル

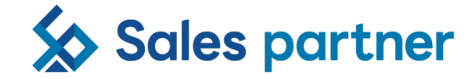

2024/11/25

| https://s.netsodan.com/login | トラブル相談室<br>メールアドレス<br>パスワード | トラブル相談室<br>Dオインに使用するメールアドレスを入力してください。<br>メールアドレス<br>外に、カールアドレス<br>体理品から通知されたお客様的を入力してください。1つのお客様的<br>た。まづくマールアドレスを登録できます。<br>の<br>本客様10<br>水間からはメールアドレスとパスワードでログインします。任意のパ<br>スワードを超交してください。<br>パスワード<br>●<br>かの<br>かなたさい。<br>・<br>メロシアトレス<br>・<br>なたさい。<br>・<br>の<br>・<br>の<br>・<br>の<br>・<br>の<br>・<br>の<br>・<br>の<br>の<br>の<br>の<br>の<br>の<br>の<br>の<br>の<br>の<br>の<br>の<br>の | トラブル相談室<br><b>なんでもトラブル相談室</b><br>ご本人確認のため、メールを送信しました。<br>メールに記載された確認コードを入力してください。 | 登録しました 登録しました ご登録ありがとうございます。今後 は、メールアドレスとバスワードで、 なんでもトラブル相談室をご利用くだ ざい。 ログイン画面へ |
|------------------------------|-----------------------------|----------------------------------------------------------------------------------------------------|-----------------------------------------------------------------------------------|--------------------------------------------------------------------------------|
| 1 : QRを読み込む                  | 2:ログイン画面にて、<br>『はじめての方』をタップ | トップに戻る<br>3: ライセンス作成画面にて、<br>メールアドレス、お客様ID、<br>パスワードを入力し、『登録』<br>をないプ                                                                                                    | 4:メールアドレスに届いた<br>確認コードを入力し、<br>『サインアップ』をタップ                                       | 5:登録完了                                                                         |

|                              |                                                     | トラブル相談室 💳                                                                  | トラブル相談室 💳                                                                                                    | く 一覧に戻る                                                                                                    |
|------------------------------|-----------------------------------------------------|----------------------------------------------------------------------------|----------------------------------------------------------------------------------------------------|----------------------------------------------------------------------------------------------------|
|                              | トラブル相談室                                             | <b>生活のさまざまなトラブルに回答します。</b><br>相談したいことはなんですか Q<br><b>#SNS</b>               | #SNS<br>いじめ                                                                                                    | 解決しない場合は<br>トラブル相談室コールセンターへ                                                                                                    |
|                              | וווישנעטעעעעעעעעעעעעעעעעעעעעעעעעעעעעעעעעעעע         | <b>いじめ</b><br>まず、SNS上でのいじめに対処するためには、次<br>のステップをお勧めします。証拠の保存:いじめの<br>証拠を確   | まず、SNS上でのいじめに対処するためには、<br>次のステップをお勧めします。<br><b>証拠の保存:</b><br>いじめの証拠を確保することが重要です。スク<br>リーンショットやメッセージのログを保存し、<br>具体的な内容を記録してください。<br><b>SNSの報告機能の利用:</b><br>SNSの運営会社にいじめの内容を報告しましょ<br>う。多くのSNSプラットフォームには、いじめ<br>や嫌からせを報告する機能がありますので、違<br>反行為を適切に報告してください。 | 0570-066-5555<br>【愛付時間】10:00~18:30 ※土日祝祭日、<br>年末年始除く<br>ネットトラブルに関する問題は、ネットトラブル弁護<br>土質用保険が適用される場合があります。それ以外の<br>お問い合わせに関しては保険の対象外となります |
|                              |                                                     | <b>誹謗中傷</b><br>誹謗中傷の投稿が削除される前に、該当の投稿の<br>スクリーンショットなど、証拠を保存しておいて<br>ください。こ  |                                                                                                    | お電話の際には、<br>①「トラブル相談Navi」の会員様である<br>こと<br>② お客様ID: TSO999999999<br>③ ご契約者名<br>④ 電話番号                                                   |
| https://s.netsodan.com/login |                                                     | <b>投資詐欺</b><br>まずは、相手とのやり取りや取引の証拠をすべて<br>保存してください。メール、メッセージ、取引履<br>歴、銀行取引… |                                                                                                    | の4点をお伝えください。                                                                                                    |
| 1:QRコードを読み取り<br>サイトページへ遷移    | 2:ログイン画面にて、メール<br>アドレス、登録したパスワード<br>を入力し、『ログイン』をタップ | 3:一覧ページより相談した<br>い内容をスクロールで探し、<br>該当する項目をタップ<br>※ワード検索も可能                  | 4:トラブルを解決するための<br>アドバイスや、電話で相談する<br>際に必要なことが確認できる                                                                                                    | 5:解決できない場合は、<br>トラブル相談室コールセンター<br>へ直接お電話                                                                                               |

## お問い合わせ時に下記をお伝えください

| ①トラブル相談Navi会員様であること | ②お客様ID | ③お名前 | ④電話番号 |
|---------------------|--------|------|-------|
|---------------------|--------|------|-------|